## **Requesting a Patients Chart**

## Overview

This guide provides a brief overview on How to request a patients chart within the Medical-Objects Explorer (Meridian).

If you require any assistance with the installation or configuration, or if you have any questions, please contact the Medical-Objects Helpdesk on (07) 5456 6000.

## **Requesting a Patients Chart**

- 1. To request a Patient's Chart, begin by looking up the Patient using the Lookup Patient Dialog.
- 2. A List of Patients will be displayed in the table:

| <b>1</b>                                      | L               | Lookup Patient               |                       |    |       |   |
|-----------------------------------------------|-----------------|------------------------------|-----------------------|----|-------|---|
| Surname <space> Firstname<br/>pat tes</space> | <retum></retum> | M <u>a</u> tching<br>Partial | Ма <u>х</u> .<br>50 🕘 | Ac | id 🐍  |   |
| Name                                          | DOB Set         | Medicare No                  | Address               |    |       |   |
| PATIENT, Test                                 | 12, 12, 20 12   |                              | BRISBANE              |    |       |   |
| More Detail 🔝                                 |                 |                              |                       | ОК | Cance | 4 |

3. Select a Patient, click the **OK** button and the patient will be added to the **Query Folder** at the top left of page.

| Patients                                                                                                    |   |  |  |  |
|----------------------------------------------------------------------------------------------------|---|--|--|--|
| 2 Query                                                                                                    | 1 |  |  |  |
| PATIENT, TEST                                                                                                    |   |  |  |  |
| Contraction of the second contract of the second contract of the sec | 0 |  |  |  |
| 👝 Further Review                                                                                                    | 0 |  |  |  |
| Requested Charts                                                                                                    | 0 |  |  |  |
| 👝 Decision Support                                                                                                    | 0 |  |  |  |
| Reports created                                                                                                    | 0 |  |  |  |
|                                                                                                    |   |  |  |  |

4. From the Query Folder, click on the Patient to display the Patient's Results.

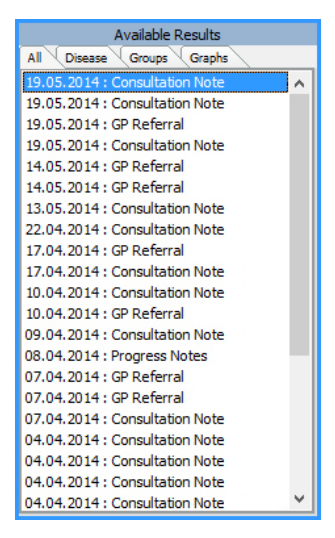

- 5. Click on any of the Available Results and the Report will be displayed in the right hand window.
- To request a Patient's Chart, click on the Request Chart option at the top of the Patient's Report. The Patient's Name will appear in the requested Charts Folder on the Patient's

1 Overview 2 Requesting a Patients Chart

## Window.

| Patient: Test PATIENT                                              |                  | BUDERIM QLD 4573 AU                                                                                                    |                     |                 |                |  |
|--------------------------------------------------------------------|------------------|----------------------------------------------------------------------------------------------------|---------------------|-----------------|----------------|--|
| Male DOB: 27/02/1972<br>Requested by: <u>DR BOB JOHNSON</u><br>cc: |                  | Age: Y43<br>LabNo:<br>Requested: 29/07/2015 10:53 AM<br>Test Deta: 29/07/2015 9:50 AM<br>Reported: 29/07/2015 12:23 PM |                     |                 |                |  |
|                                                                    | B                |                                                                                                    | 2                   |                 | <i>(</i>       |  |
| Cumulative Results                                                 | Park This Result | Request chart                                                                                                    | Create Path Reguest | Create Response | Result history |  |
| MASTER FULL BLOOK                                                  | COUNT            |                                                                                                    |                     |                 |                |  |
| FULL BLOOD EXAMINA                                                 | TION             | -                                                                                                    |                     |                 |                |  |
| Haemoglobin                                                        |                  | 105                                                                                                    | g/L                 | 135-180         |                |  |
| Red Cell Count                                                     |                  | 3.4                                                                                                    | x10*12/L            | 4.2-6.0         |                |  |
| Haematocrit                                                        |                  | 0.31                                                                                                    |                     | 0.38-0.52       |                |  |
| Mean Cell Volume                                                   |                  | 94                                                                                                    | RL                  | 80-98           |                |  |
| Mean Cell Haemoglobin                                              |                  | 31                                                                                                    | pg                  | 27-35           |                |  |
| Platelet Count                                                     |                  | 776                                                                                                    | ×10*9/L             | 150-450         | ++             |  |
| White Cell Count                                                   |                  | 18.7                                                                                                    | ×10*9/L             | 4.0-11.0        | ++             |  |
| Neutrophils                                                        |                  | 75<br>14.0                                                                                                    | %<br>x10*9/L        | 2.0-7.5         | ++             |  |
| Lymphocytes                                                        |                  | 14<br>2.6                                                                                                    | %<br>×10*9/L        | 1.1-4.0         |                |  |
| Monocytes                                                          |                  | 5<br>0.9                                                                                                    | %<br>×10*9/L        | 0.2-1.0         |                |  |
| Eosinophils                                                        |                  | 0<br>0.00                                                                                                    | %<br>×10*9/L        | 0.04-0.40       |                |  |
| Basophils                                                          |                  | 0                                                                                                    | %<br>×10*9/L        | < 0.21          |                |  |
| Metamyelocytes                                                     |                  | 3<br>0.56                                                                                                    | %<br>×10*9/L        | < 0.01          | +              |  |
| Myelocytes                                                         |                  | 2<br>0.37                                                                                                    | %<br>×10*9/L        | < 0.01          | +              |  |
|                                                                    |                  |                                                                                                    |                     |                 |                |  |